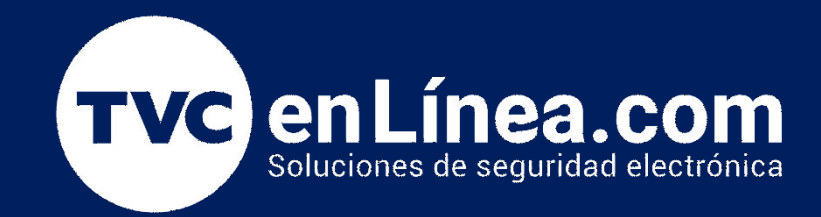

# Manual de configuración: Configuración de tiempos de sistema

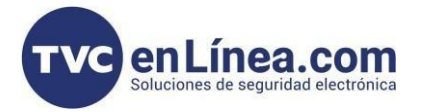

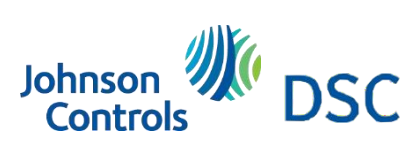

## Modelo de referencia para la solución

DSC PC1832PCB

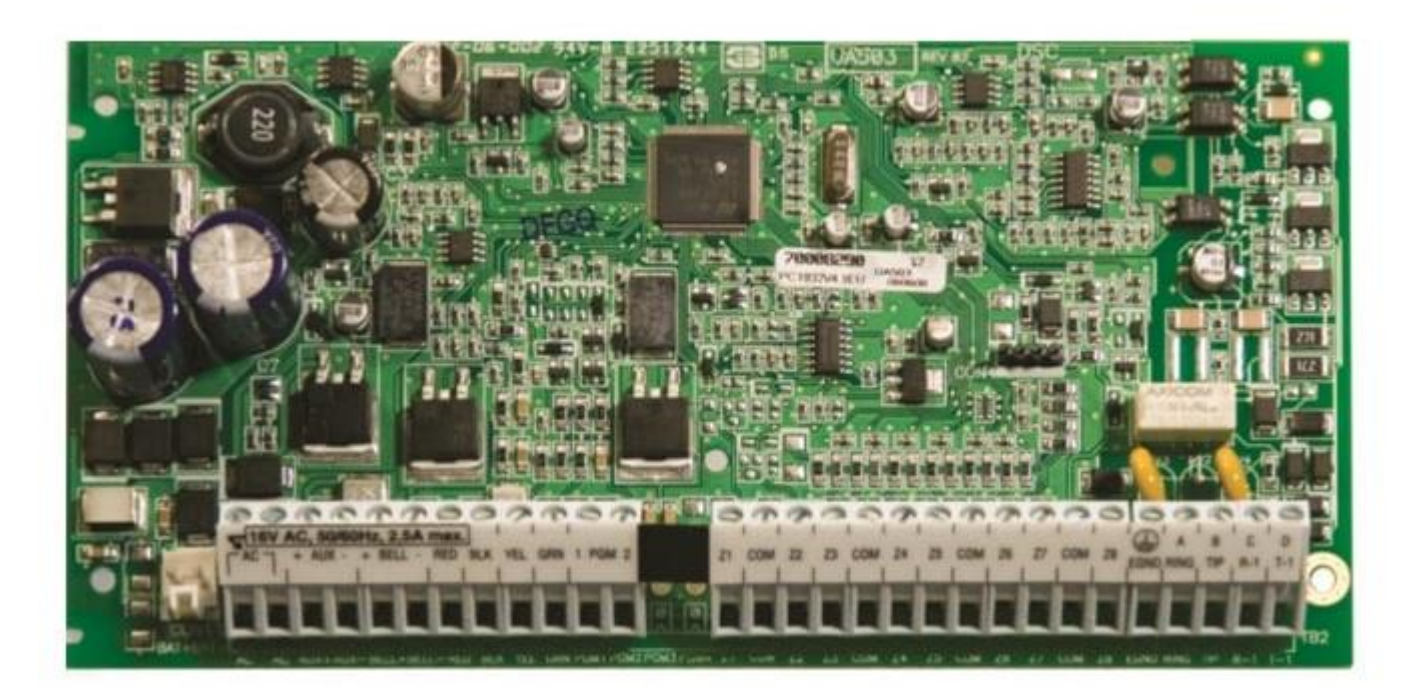

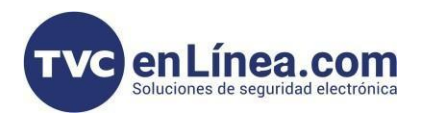

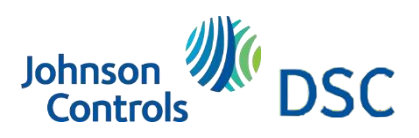

### Introducción

Programar tiempos de sistema

## Tiempos de sistema

#### [005] Tiempos del sistema

Las inserciones válidas para el retardo de entrada son 030-255, las inserciones válidas para el retardo de salida son 045-255 para el SIA CP-01.

| [01] Tiempos de entrada/salida de la partición 1                              |               |                      | [05] Tiempos de entrada/salida de la partición 5 |                                       |                      |
|-------------------------------------------------------------------------------|---------------|----------------------|--------------------------------------------------|---------------------------------------|----------------------|
| 030                                                                           |               | Retardo de entrada 1 | 030                                              | ليايا                                 | Retardo de entrada 1 |
| 045                                                                           | _030_         | Retardo de entrada 2 | 045                                              | _030_                                 | Retardo de entrada 2 |
| 120                                                                           | L_0_L_6_L_0_I | Retardo de salida    | 120                                              | L0_L6_L0_I                            | Retardo de salida    |
| [02] Tiempos de entrada/salida de la partición 2                              |               |                      | [06] Tiempos de entrada/salida de la partición 6 |                                       |                      |
| 030                                                                           |               | Retardo de entrada 1 | 030                                              |                                       | Retardo de entrada 1 |
| 045                                                                           | _030_         | Retardo de entrada 2 | 045                                              | _030_                                 | Retardo de entrada 2 |
| 120                                                                           | [_0_[_6_[_0_] | Retardo de salida    | 120                                              | _060_I                                | Retardo de salida    |
| [03] Tiempos de entrada/salida de la partición 3 [07] Tiempo                  |               |                      |                                                  | s de entrada/salida de la partición 7 |                      |
| 030                                                                           |               | Retardo de entrada 1 | 030                                              |                                       | Retardo de entrada 1 |
| 045                                                                           | _030_         | Retardo de entrada 2 | 045                                              | _030_                                 | Retardo de entrada 2 |
| 120                                                                           | [_0_[_6_[_0_] | Retardo de salida    | 120                                              | L0_L6_L0_I                            | Retardo de salida    |
| [04] Tiempos de entrada/salida de la partición 4 [08] Tiempo                  |               |                      |                                                  | os de entrada/sali                    | da de la partición 8 |
| 030                                                                           |               | Retardo de entrada 1 | 030                                              |                                       | Retardo de entrada 1 |
| 045                                                                           | _0_3_0_       | Retardo de entrada 2 | 045                                              | _030_I                                | Retardo de entrada 2 |
| 120                                                                           | L0_L6_L0_I    | Retardo de salida    | 120                                              | _060_I                                | Retardo de salida    |
| [09] Temporizador de la interrupción de la campanilla (Todas las particiones) |               |                      |                                                  |                                       |                      |

004

I\_\_\_I\_\_I Insiera 3 dígitos de 001-255

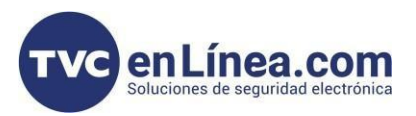

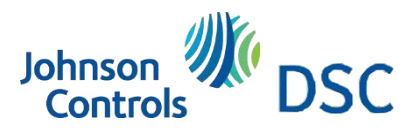

## Programación de tiempo de sistema de la partición 1 como ejemplo

#### Proceso de Configuración de Tiempos de Sistema en Paneles PowerSeries

#### Paso 1:

Ingresa al modo de programación presionando [\*] [8] y luego introduce el Código de Instalador.

#### Paso 2:

Accede a la sección [005] para comenzar a configurar los tiempos del sistema.

#### Paso 3:

Selecciona la partición donde quieres configurar los tiempos. Las particiones están organizadas de la siguiente manera:

- 01: Partición 1
- **02:** Partición 2
- 03: Partición 3
- **04:** Partición 4
- 05: Partición 5
- 06: Partición 6
- 07: Partición 7
- 08: Partición 8

#### Paso 4:

Dentro de la sección **[005]**, selecciona la partición deseada presionando **01** para configurar los tiempos de la partición 1. A continuación, se te pedirá configurar los siguientes tiempos en orden:

- 1. **Tiempo de retardo de entrada 1**: Ingresa un valor de **1 a 3 dígitos**. Por defecto, viene configurado en **030** segundos.
- 2. Una vez ingresado el tiempo, automáticamente te llevará a configurar el:
  - Tiempo de retardo de entrada 2: De forma predeterminada, está en 045 segundos.
- 3. Después, configurarás el:
  - Tiempo de retardo de salida: Por defecto, tiene un valor de 120 segundos.

#### Paso 5:

Una vez ingresados los tiempos para retardo de entrada y salida, puedes salir de la programación presionando [#] [#] [#].